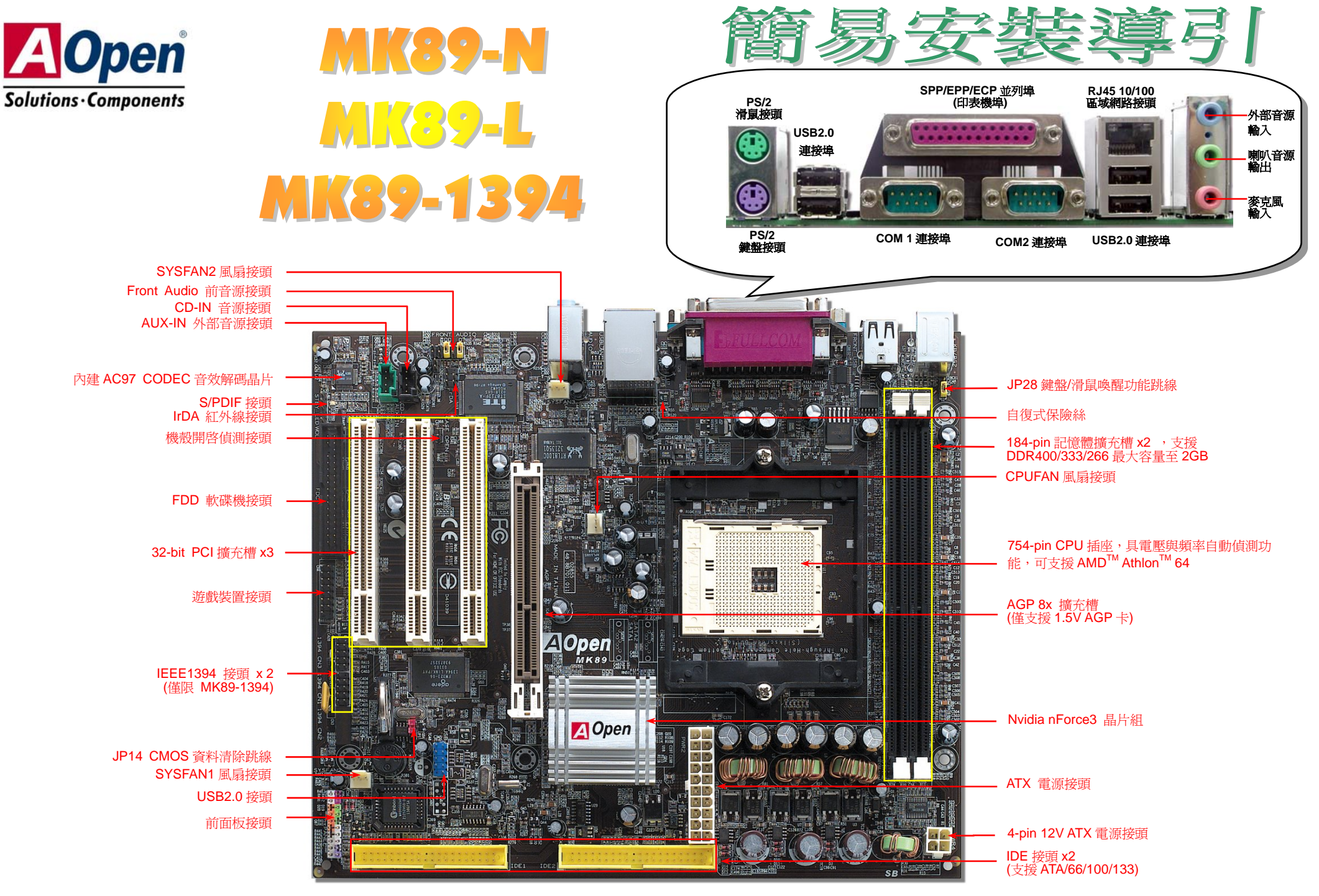

(建碁 AOpen 保留修改本文件內容之一切規格及資訊的權利,恕不再另行通知。)

日分百年而

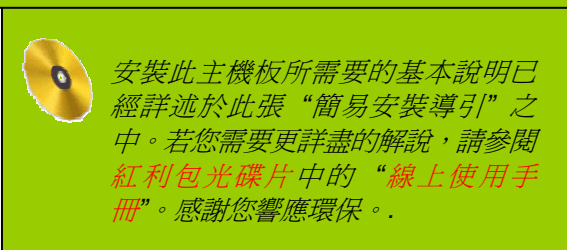

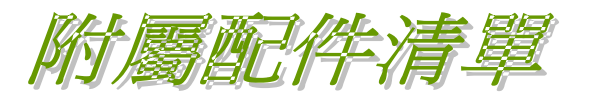

|   | 此簡易安裝導引 x 1                    |
|---|--------------------------------|
| V | 80-蕊IDE 排線 x 1                 |
| V | 軟碟機排線 × 1                      |
| V | IEEE1394 排線 x 1 (僅限 MK89-1394) |
| V | 紅利包光碟片 x 1                     |
| V | <i>註冊卡</i> ×1                  |
|   |                                |

# 1. JP14 清除 CMOS 資料

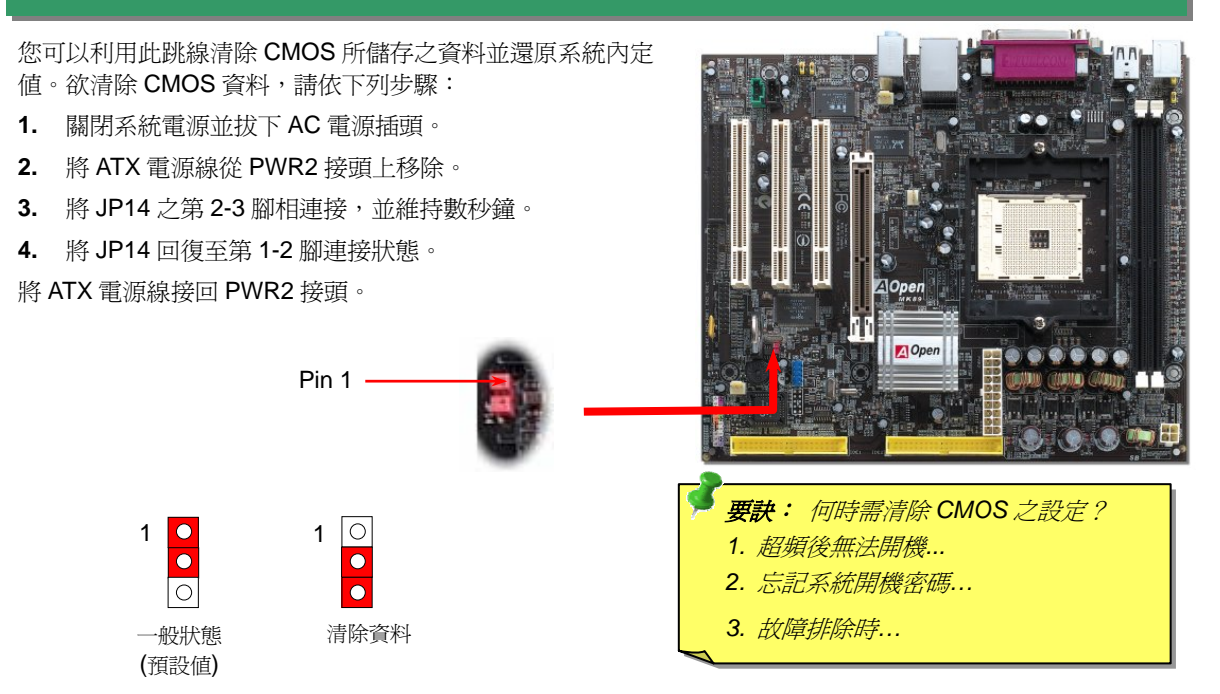

### 2. JP28 鍵盤/滑鼠喚醒功能跳線

本主機板具有 PS2 鍵盤/滑鼠喚醒功能。您可以調整 JP28 來開啓或關閉此功能。當功能開啓時,即可直接由鍵盤按鍵/滑鼠來喚醒待命中的電腦系統。本功能預設為 "關閉" (1-2),您可自行更改跳線設定為 "開啓" (2-3)。

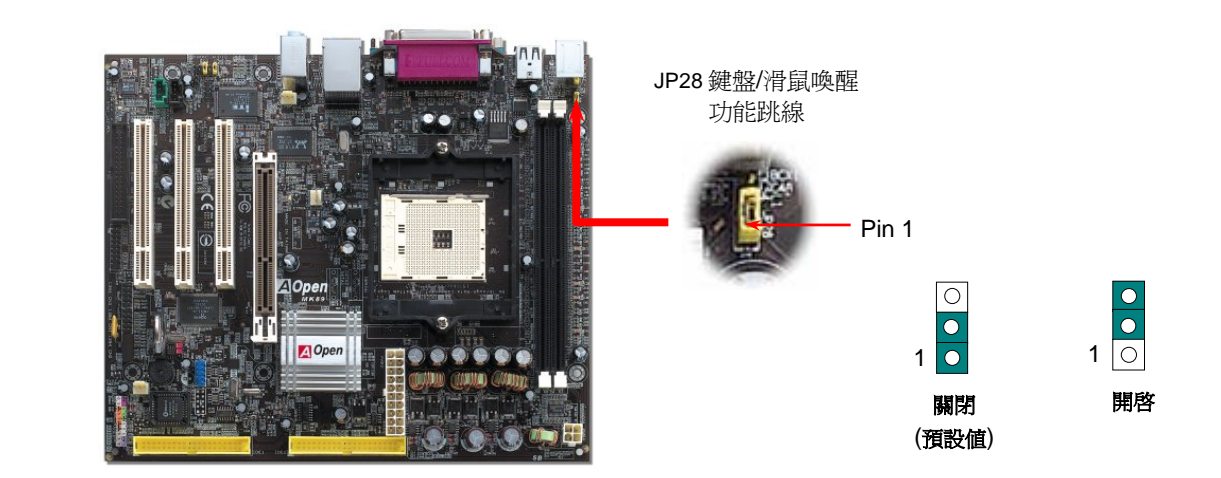

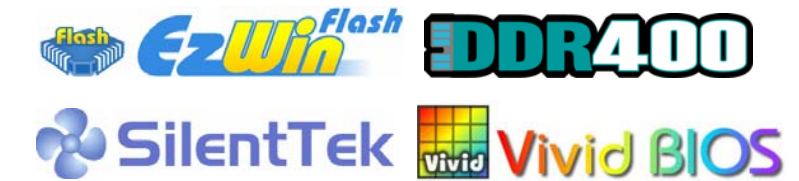

DOC. NO: MK89N-EG-C0308A

PART NO:

# 3. 安裝 CPU 與機箱的散熱風扇

將 CPU 風扇接頭插入 3 針的 CPUFAN 接頭上。如果您的機箱上設有散熱風扇,請將接頭插 存 SYSFAN1 或 SYSFAN2 接頭上。

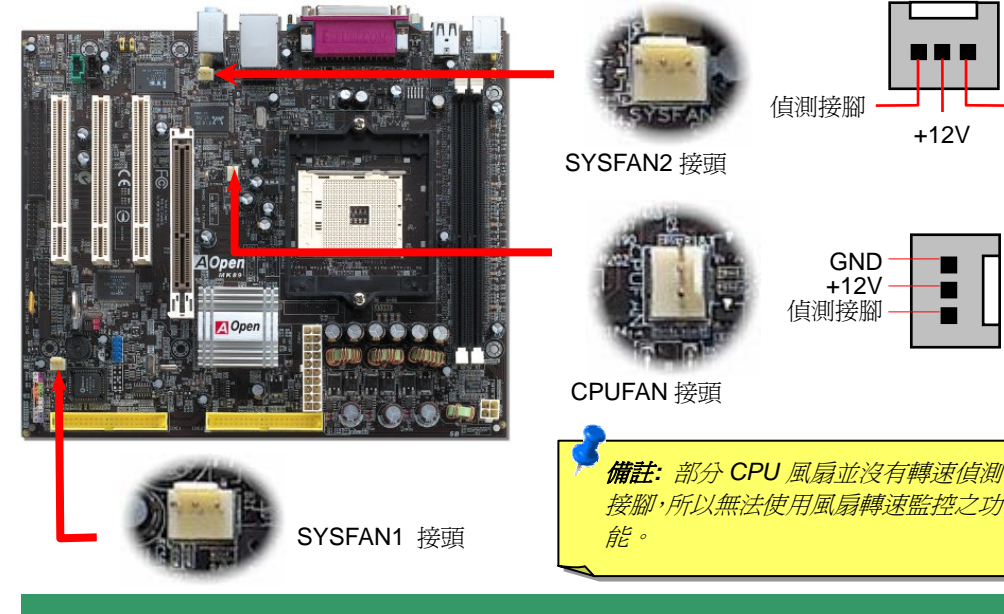

# 4. 連接 IDE 及軟碟機接頭

請將 34 針軟碟機排線及 40 針 IDE 排線分別插入 FDD 與 IDE 裝置之接頭。請注意第一接腳的位 置 (在排線上第一接腳涌常使用紅色來標示)。排線如果插錯方向將導致系統捐壞。

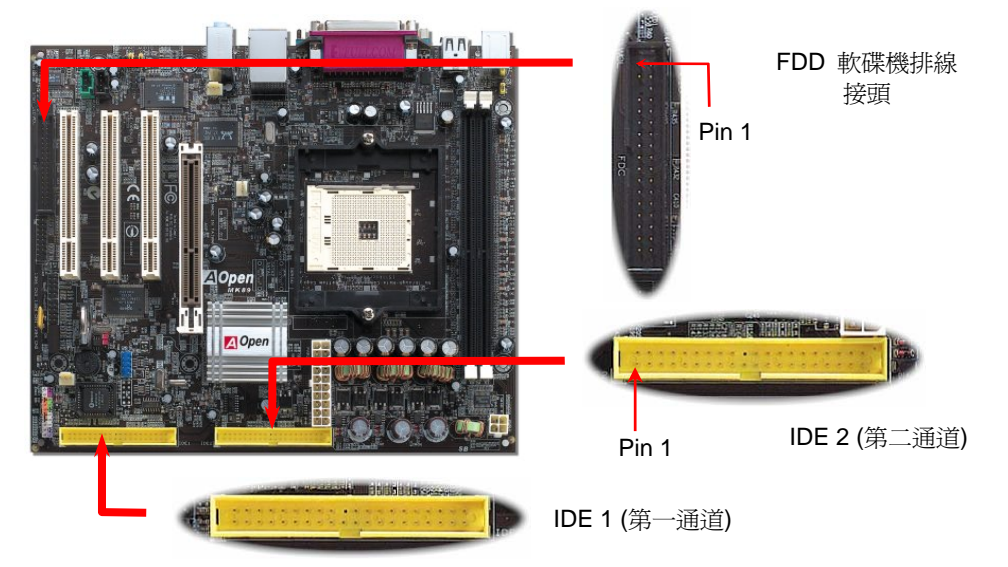

# 5. 設定 CPU 雷壓與頻率

設定 CPU 頻率 **匯流排速度 = CPU** 外頻時脈 x 2 PCI 時脈 = CPU 雁流排時脈 / 時脈倍頻

AGP 時脈 = PCI 時脈 x 2

| CPU                                              | CPU 核心頻率 | 匯流排時脈  | 倍頻  |  |
|--------------------------------------------------|----------|--------|-----|--|
| Athlon 64 3200+                                  | 1.8GHz   | 200MHz | 9x  |  |
| Athlon 64 3400+                                  | 2.0GHz   | 200MHz | 10x |  |
| Athlon 64 3700+                                  | 2.2GHz   | 200MHz | 11x |  |
| Athlon 64 4000+                                  | 2.4GHz   | 200MHz | 12x |  |
| 備註: 市面上的 CPU 速度日新月異,當您閱讀此安裝導引時,也許已經有更快速的 CPU 問世。 |          |        |     |  |

此表格僅供您參考。.

- GND

+12V

-

警告:nForce3 晶片組最大可支援 200MHz 系統時脈以及 66MHz AGP 時脈,更高的時脈設定可能會造成嚴重的系統損 壞。

要款:如果你系統因超頻而當機或失敗,請使用 <Home> 按鍵來回復 預設值或著等待著 AOpen "ABS 看門狗"在 5 秒鐘後重新啓動而系統會 再重新偵測硬體。

# 6. 連接 ATX 電源接頭

主機板上的 ATX 電源使用下列圖示之 20 腳位及 4 腳位接頭。請在連接電源線時注意正確的 接頭方向。我們強烈建議您先連接4腳位的接頭,再連接20腳位的接頭。

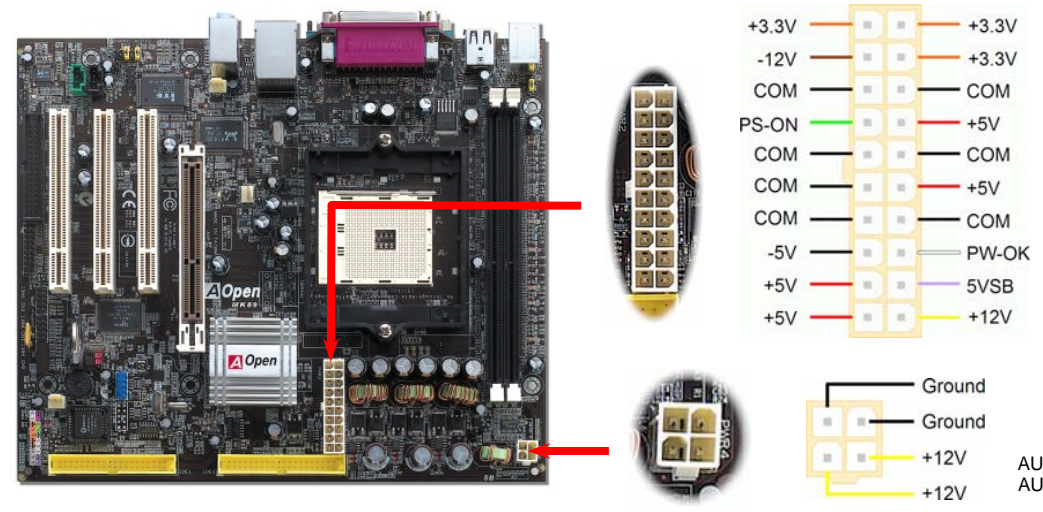

# 8. 前音源接頭

如果您的主機前面板上設有音效輸出孔,您就可以將音效卡的輸出連接至此接頭。特別一提,在 您連接排線之前,請將5-6及9-10接腳上的跳線帽移除。但如果您不打算使用前音源接頭,則 請勿移除這些黃色跳線帽。

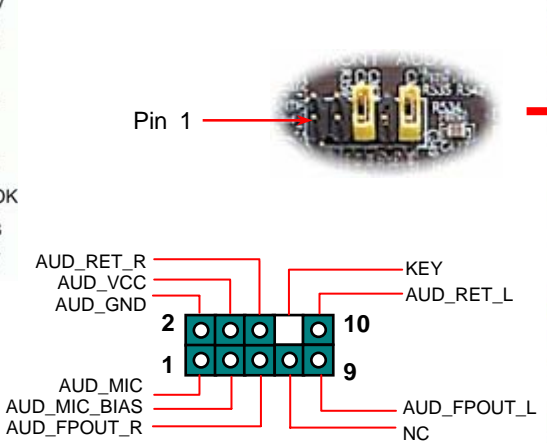

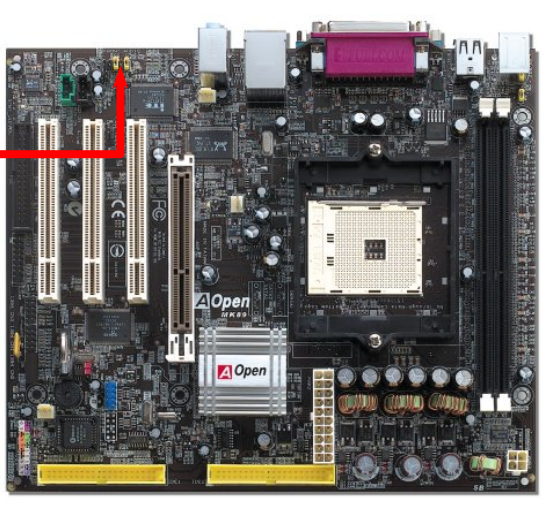

### 7. 前面板接頭

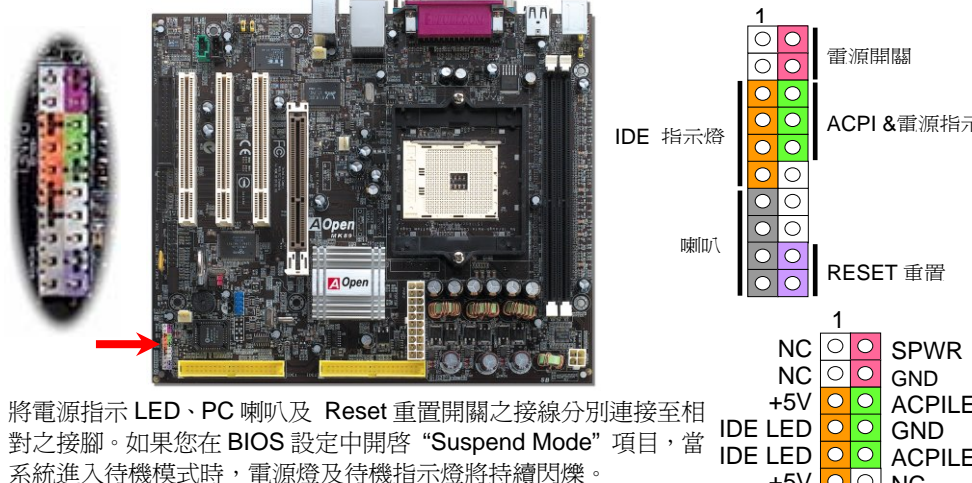

請將你電源開關設置在你 ATX 外殼上。在您的主機前面板上應該有 一條2腳位的母接頭。請將它插至 SPWR 電源開闢的接腳上。

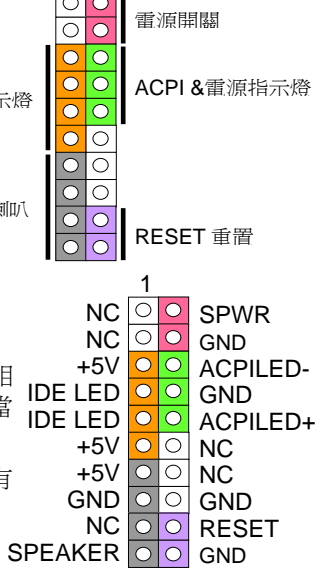

#### 9. IEEE 1394 接頭

本主機板內建 Agere FW323 之 IEEE1394 控制晶片。IEEE 1394 最高可支援 400Mb/s 之資料 傳輸率 (相較於 USB 1.0/1.1 只到 12Mbps)。因此, IEEE 1394 介面可用於連接需要高量資料 傳輸的設備,例如數位像機,掃描器或其他 IEEE 1394 调邊設備。請用滴當的傳輸線連接這些 設備。

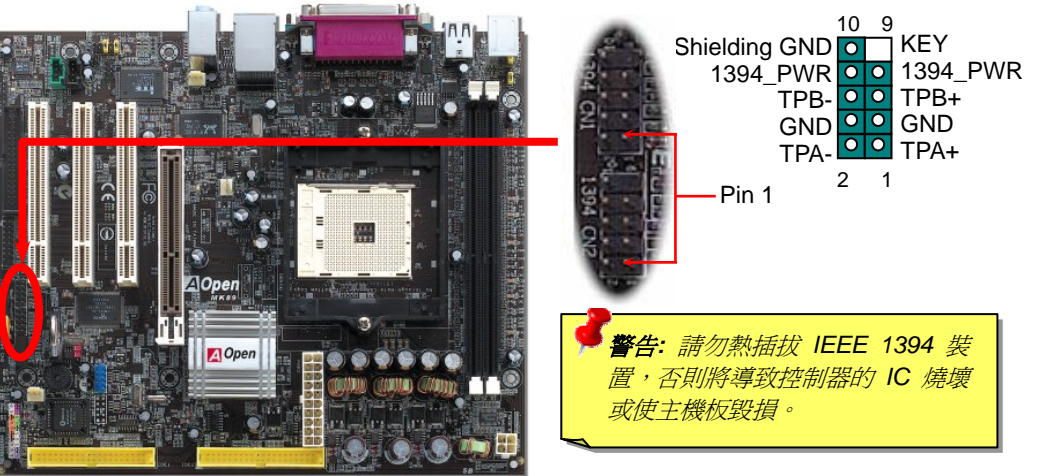

### 10. 支援 USB 2.0 連接埠

本主機板支援 6 個 USB 連接埠,可用於連接 USB 介面的各種裝置如:滑鼠、鍵盤、數據 機、印表機等。其中 4 個接頭位於背板上。請用適當的排線將其它的 USB 接頭連接至 USB 模組或前面板上。

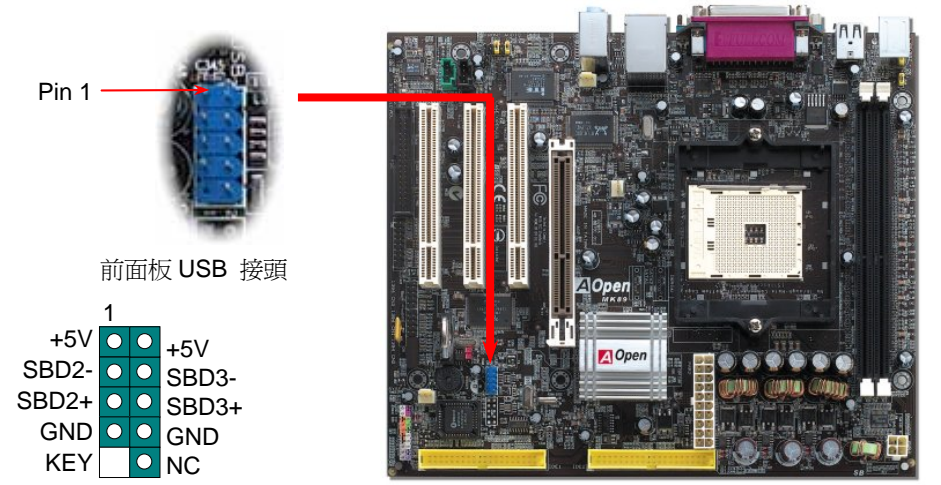

## 11. 連接 IrDA 紅外線接頭

您可以在 BIOS 畫面中設定 IrDA 紅外線傳輸功能。接上紅外線傳輸模組並搭配適當的應用程式,如 Laplink 或 Windows 95 的直接電纜線連線程式,即可和筆記型電腦,PDA 或印表機等設備以紅外線互傳資料。此接頭可支援 HPSIR (115.2Kbps, 2 公尺)及 ASK-IR (56Kbps)等紅外線傳輸標準。

欲使用此功能,請將紅外線傳輸模組連接在 IrDA 接頭上,在 BIOS 中開啓紅外線傳輸功能之後,選擇 UART2 傳輸模式即可。安裝紅外線模組之前,請注意接頭的正確方向。

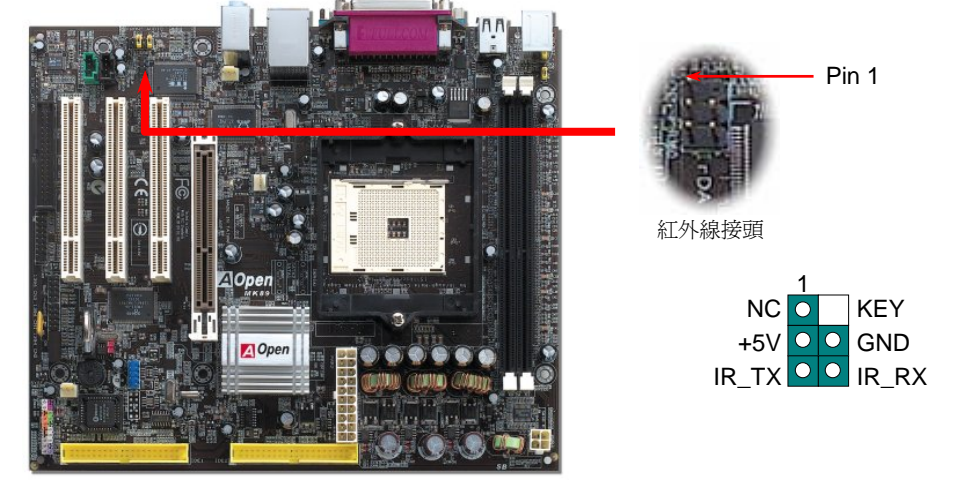

### 12. S/PDIF 接頭

S/PDIF (Sony/Philips 數位介面) 乃是最新的語音資料傳輸介面。此介面以光纖傳輸令您印象深刻的高品質數位音效,它比一般的類比音效有著更佳的效果。藉由專用的音源線,您可以將接頭連接至 S/PDIF 音效模組的數位輸出接頭。如圖所示,通常會有兩個 S/PDIF 輸出接頭。其中, RCA 接頭為一般消費性影音產品中最常見的接頭。另一個則是高品質的光纖輸出接頭。與輸出功能相同,您也可以將音響設備的 RCA 或光纖輸出接頭連接至本 S/PDIF 模組輸入孔以透過電腦播放其音效或音樂。然而,您必須使用可支援 S/PDIF 音源的喇叭/擴大機/解碼機,才能充分享受原音重現的高品質音效表現。

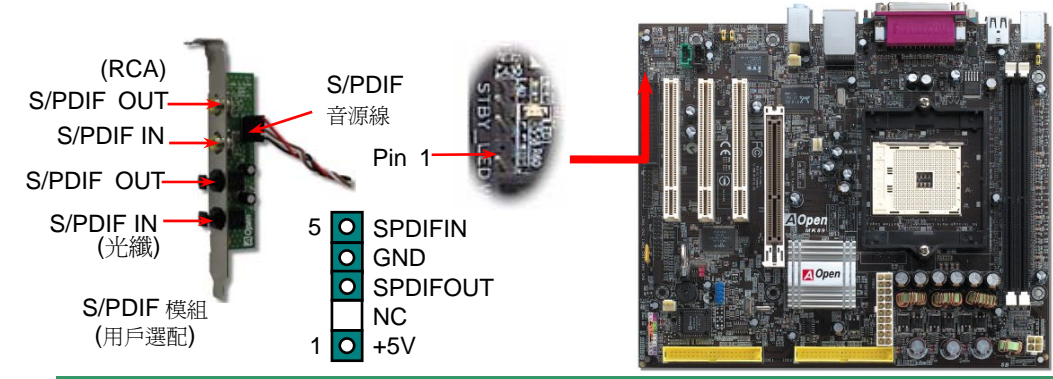

13. 超級 5.1 聲道音效

此主機板內建 ALC655 音效解碼晶片,可支援高品質 5.1 聲道音效,帶給您全新的音效體驗。 ALC655 強大的創新設計,可讓您使用標準的喇叭插頭獲得環繞音效,而不需要外接任何環繞 音效模組。欲使用此功能,您必須安裝紅利包光碟片中的音效驅動程式,也要安裝其中的 5.1 聲道語音應用軟體。下圖標示出 5.1 聲道中每個喇叭的擺設位置。請將前方的一對喇叭插在綠 色 "Speaker out" 接頭上,後方的環繞喇叭接在藍色 "Line in" 接頭,而中置喇叭及重低音喇叭 接在紅色 "MIC in" 接頭。

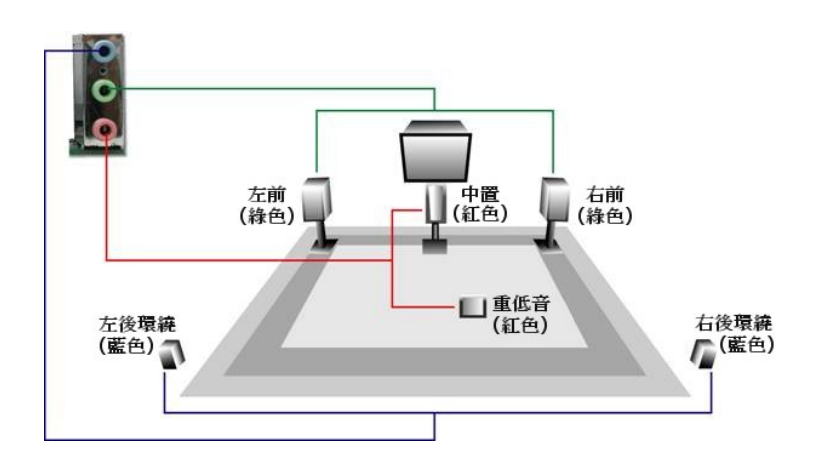

# 14. 啓動電腦並載入 BIOS 設定

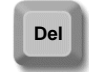

當您完成所有接線及跳線的設定之後,第一次開機時,請在系統進行 POST (開機 自我測試, Power-On Self Test) 畫面、按下<Del> 鍵進入 BIOS 設定程式。選擇 "Load Setup Defaults" 載入預設之 BIOS 最佳設定值。

#### CMOS Setup Utility - Copyright (C) 1984-2001 Award Software

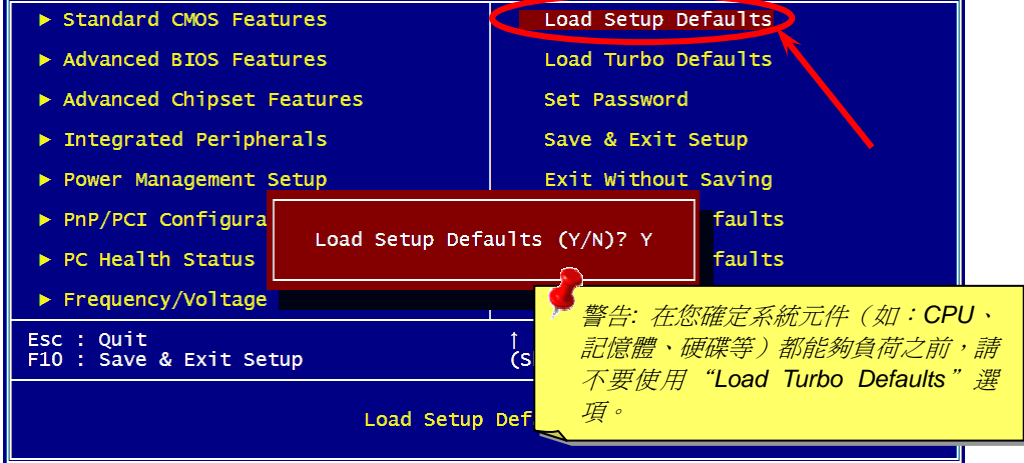

# 15. AOpen 紅利包光碟片

你可以利用紅利包光碟片自動執行功能。選擇應用程式和驅動程式以及選擇產品名稱。

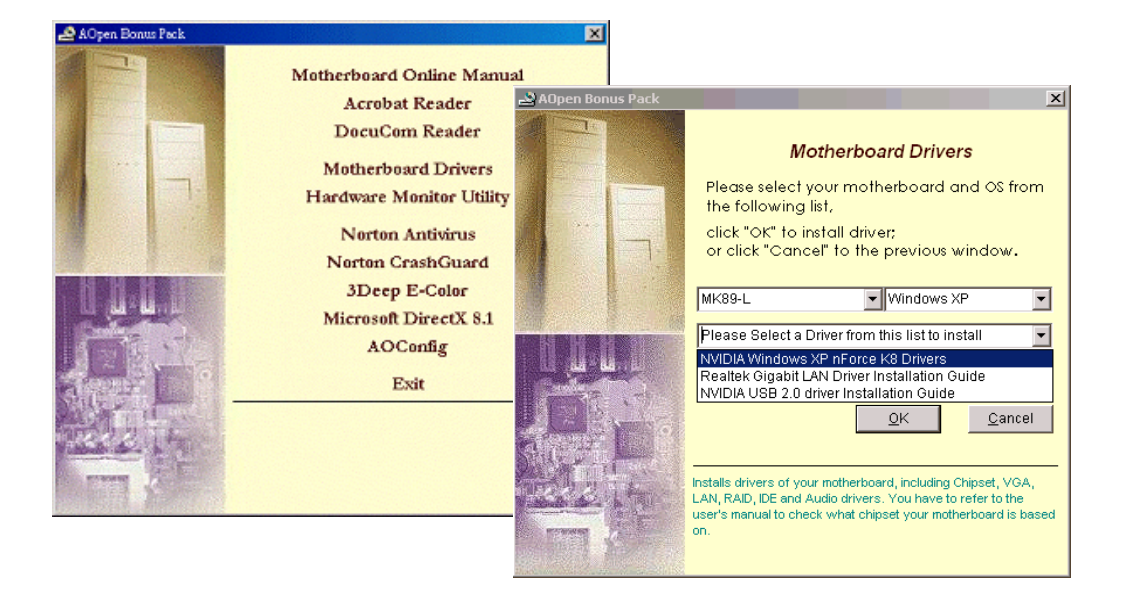

# 16. 安裝 Nvidia nForce3 驅動程式

此 nForce 多合一安裝軟體具有以下的驅動程式:

GART 驅動程式、音效驅動程式、音效工具軟體、SMBus 驅動程式及記憶體控制驅動程式, 等。

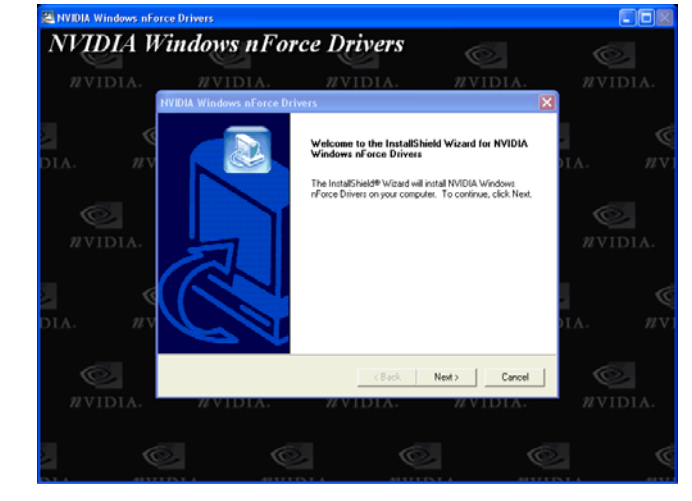

# 17. 在 Windows 環境下升級 BIOS

您可以依照下列步驟使用 EzWinFlash 進行 BIOS 升級。而我們強烈建議您在升級之前先關閉所有的應用程式。

- 1. 從本公司的官方網站 (如:<u>http://www.aopen.com.tw</u>) 下載新版本 BIOS 的 zip 壓縮 檔。
- 2. 在 Windows 環境下以 WinZip (<u>http://www.winzip.com</u>) 等共享軟體將壓縮檔解開 (如:WMK89N102.ZIP)。
- 3. 將解開的檔按存到一個目錄中。例如:WMK89N102.EXE & WMK89N102.BIN。
- 4. 雙擊 WMK89N102.EXE, EzWinFlash 會自動偵測您的主機板型號及 BIOS 版本。如果您下載的 BIOS 版本不符,則不允許您進行更新的步驟。
- 5. 您可以由主選單更換語言訊息,然後點選 [Start Flash] 進行 BIOS 更新步驟。
- 6. EzWinFlash 會自動完成接下來的步驟,最後會出現一個對話盒詢問您是否重新啓動 Windows。此時請回答 [是]。
- 7. 重新啓動電腦並按下 <Del> 鍵進入 BIOS 設定,選擇 "Load Setup Defaults" 及 "Save & Exit Setup" 之後,即大功告成!

我們強烈建議您勿在 FLASH 程式進行 BIOS 更新時關閉電源或執行任何軟體程式。

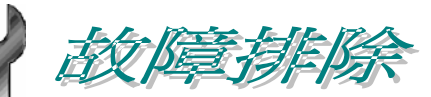

如果電腦無法正常開機,請參照下列程序排除問題。

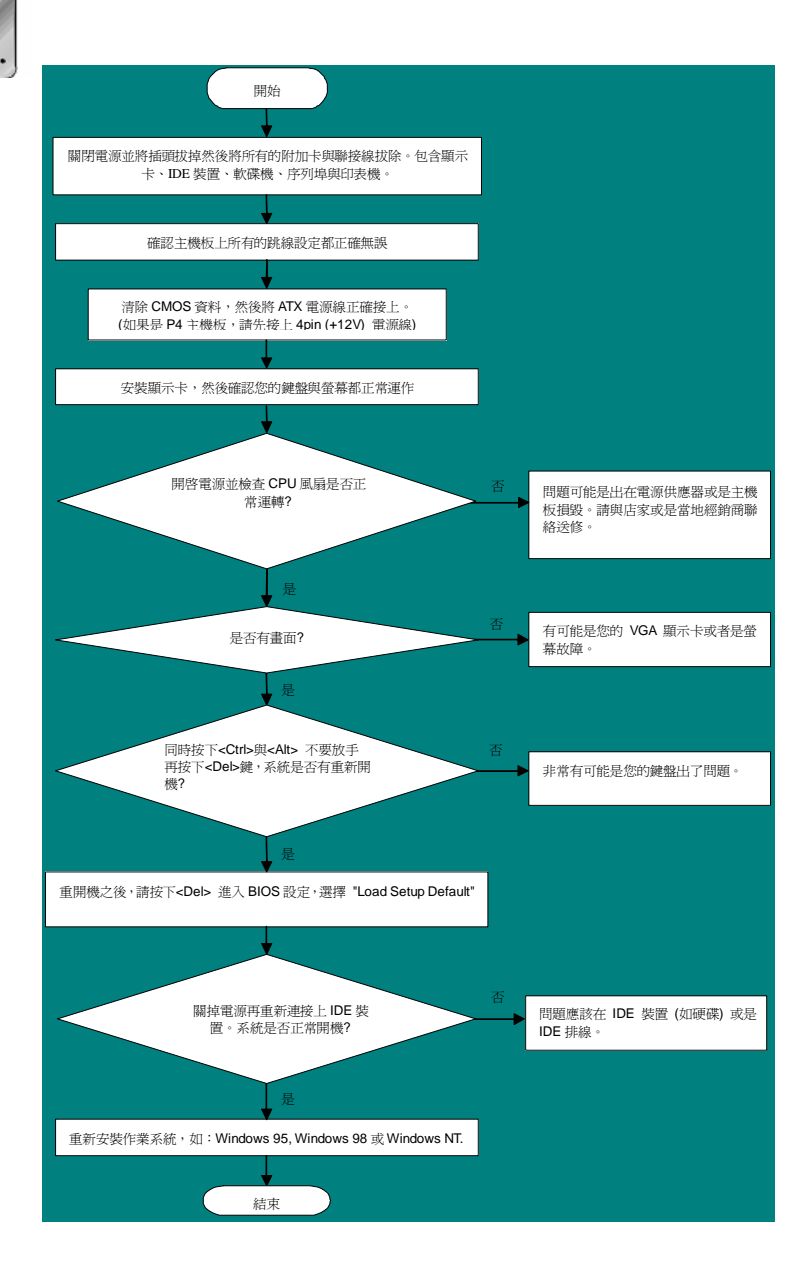

# 產品序號及流水號

產品序號與流水號印在條碼貼紙上。您可以在外包裝盒上或主機板的零件面上找到此條碼 貼紙。例如:

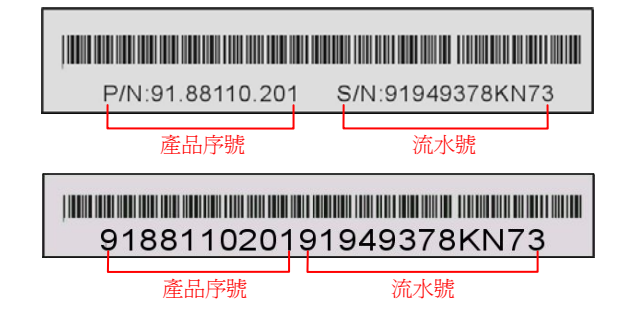

P/N: 91.88110.201 為產品序號, S/N: 91949378KN73 則是流水號。

# 產品名稱及 BIOS 版本

產品名稱與 BIOS 版本可以在開機自我測試 (POST) 畫面之左上角處找到。例如下圖:

MK89-N R1.02 Aug. 01. 2003 AOpen Inc.

Award Plug and Play BIOS Extension v1.0A Copyright © 2003, Award Software, Inc.

MK89-N 為主機板產品名稱, R1.02 為 BIOS 版本。

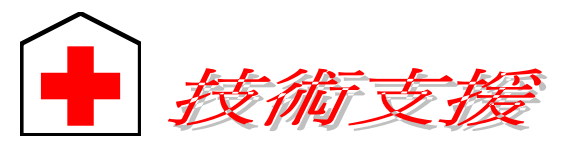

#### 親愛的用戶,

太平

AO

Tel: Fax

中國

苂爾

Tel: Fax

德國

非常感謝您支持愛護建基 AOpen 產品,本公司很樂意為您提供迅速優質的技術服務。然而,我們每天收到許多來自全世界各地的電子郵件與電話,我們很希望能準時爲每一位客戶提供滿意的服務。為了避免耽誤您寶貴的時間,建議您經由以下管 道與我們聯繫以獲得最迅速的協助。在您的配合之下,建基 AOpen 更能為更多的用 戶提供最完善的服務。

再次感謝您的配合。

建碁 AOpen 技術支援服務部 敬上

| <sup>5</sup> 洋沿岸地區 | 歐洲                    |
|--------------------|-----------------------|
| pen Inc.           | AOpen Computer b      |
| 886-2-3789-5888    | Tel: 31-73-645-951    |
| :: 886-2-3789-5899 | Email: Support@A0     |
| 3大陸                | 美國                    |
| 爾鵬國際貿易(上海)有限公司     | AOpen America Inc     |
| 86-21-6225-8622    | Tel: 1-510-489-892    |
| :: 86-21-6225-7926 | Fax: 1-510-489-199    |
| an Computer GmbH   | 日本<br>AOpen Japan Inc |

AOpen Computer GmbH. Tel: 49-2131-1243-710 Fax: 49-2131-1243-999 日本 AOpen Japan Inc. Tel: 81-048-290-1800 Fax: 81-048-290-1820

.v.

Open.NL

#### 公司網站: http://www.aopen.com.tw

電子郵件:請經由以下的管道與我們聯絡:

| 英文   | http://english.aopen.com.tw/tech/default.htm |
|------|----------------------------------------------|
| 日文   | http://www.aopen.co.jp/tech/default.htm      |
| 繁體中文 | http://www.aopen.com.tw/tech/default.htm     |
| 德文   | http://www.aopencom.de/tech/default.htm      |
| 簡體中文 | http://www.aopen.com.cn/tech/default.htm     |

**線上手冊:** 欲下載手冊,請連到此網址,並選擇您所熟悉的語言。在 "Type" 目錄 下選擇 "Manuals" 即可切換至手冊下載區。您也可以在建碁紅利包光碟片中找到 線上手冊及簡易安裝導引。

http://download.aopen.com.tw/downloads

**測試報告:**我們建議您在選購介面卡或其它週邊裝置時,先參考相容性測試報告 再進行購買與組裝。

http://www.aopen.com.tw/tech/report/default.htm

**常見問題與解答:**最新的"常見問題與解答"可能已經包含了您問題的解決方法。連到此網址之後,可選擇您所熟悉的語言,再試著找尋您問題的解答。 <u>http://club.aopen.com.tw/fag/</u>

> 下載軟體: 連到此網址並選擇您熟悉的語言之後,可在"Type"目錄下取得 最新的 BIOS/公用程式與驅動程式訊息。大部分的情況下,新版的驅動程式 及 BIOS 已經修正之前的缺點及相容性之問題。

http://download.aopen.com.tw/downloads

**eForum 討論區:** 由電腦玩家所組成的 AOpen eForum 討論區, 歡迎您加入問題 討論、從中學習成長及分享心得。連到此網址之後, 請在 "Multi-language" 下選 擇您所熟悉的語言。

http://club.aopen.com.tw/forum/

聯絡各地經銷商:經銷商最為了解您的軟硬體設定組態,更能提供您詳盡的 建議與技術支援服務,當您的電腦發生問題時,請別忘了先洽詢您當初購買 的經銷商。售後服務是您日後再次向他們購買產品時的重要參考指標。

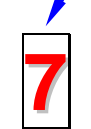

0

Λ

**與我們聯絡**:來函或來電時,請告知詳盡的系統組態與問題情況。若 能提供您的產品序號、流水號及 BIOS 版本將更有利於問題釐清與排 除。